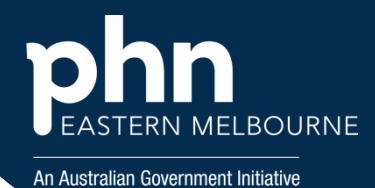

## POLAR Walkthrough- Identify patients over 70 years who have not had a Dexa Scan

| Step 1                                                                            | Polarexplorer.org.au/login                                                                                                    |
|-----------------------------------------------------------------------------------|----------------------------------------------------------------------------------------------------|
| Open POLAR<br>under Reports<br>select the<br>Clinic<br>Summary<br>Report          | Clinic Summary Demo (BETA)<br>New version released December 2024                                                                                                    |
| <b>Step 2</b><br>Select the<br>Shortcut<br>RACGP &<br>Practice Active<br>Patients | Quick Filters<br>RACGP & Practice Active Patients                                                                                                    |
| <b>Step 3</b><br>Select<br>Clinical/Clinic<br>al Indicators                       | Clinical MBS Practice Help<br>Clinical Indicators                                                                                                    |
| Step 4<br>Using the<br>Inclusion tab                                              | Patients   1,729   1,729   1,729   1,729   1,729   1,729   1,729   1,729   1,729   1,729   1,729   1,729   1,729   1,729   1,729   1,729   1,729   1,729   1,729   1,729   1,729   1,729   1,729   1,729   1,729   1,729   1,729   1,729   1,729   1,729   1,729   1,729   1,729   1,729   1,729   1,729   1,729   1,729   1,729   1,729   1,729   1,729   1,729   1,729   1,729   1,729   1,729   1,729   1,729   1,729   1,729   1,729   1,729   1,729   1,729   1,729   1,729   1,729   1,729   1,729   1,729   1,729   1,729   1,729   1,729   1,729   1,729   1,729   1,729   1,729   1,729   1,729   1,729   1,729   1,729   1,729   1,729   1,72 |

## Insert document title

| Dexa Scan into   the search and   select the   appropriate   tests repeat   with bone   density and   select all the |  |
|----------------------------------------------------------------------------------------------------|--|
| appropriate<br>tests.<br>Step 6<br>Select Patient<br>List then<br>export to excel<br>for further<br>sorting          |  |

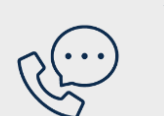

## Where to get help

**EMPHN general practice improvement & digital enablement:** digitalhealth@emphn.org.au.

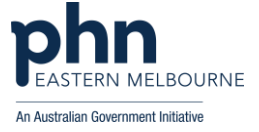